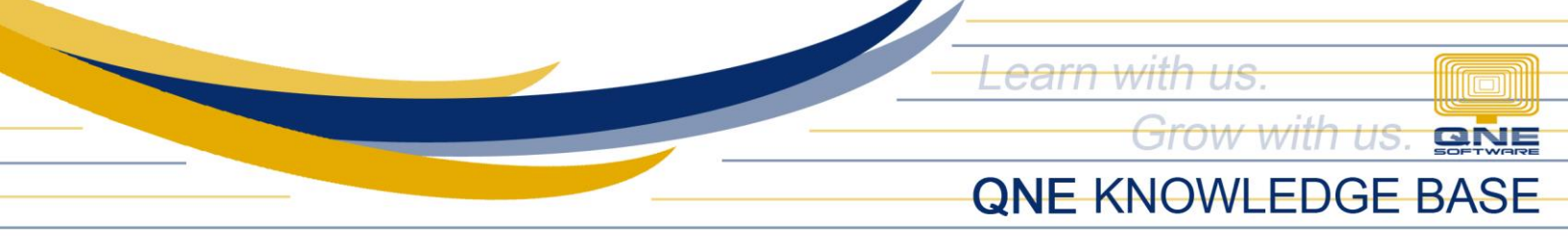

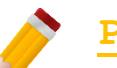

# Product Maintenance

### Overview:

Product Maintenance allow merchants to create their new or existing Stock Items in the system. Other stock details such as Unit of Measurement, Unit Price, Item Image and further Item Description can be added too. This information shall be displayed in their Customer's Portal/Profile.

## Scenario:

A new product will be added in the list of items for sale.

### Procedure:

1. In Navigation Pane, go to *My Premises*, look for the company where to add the new product and click *Open* 

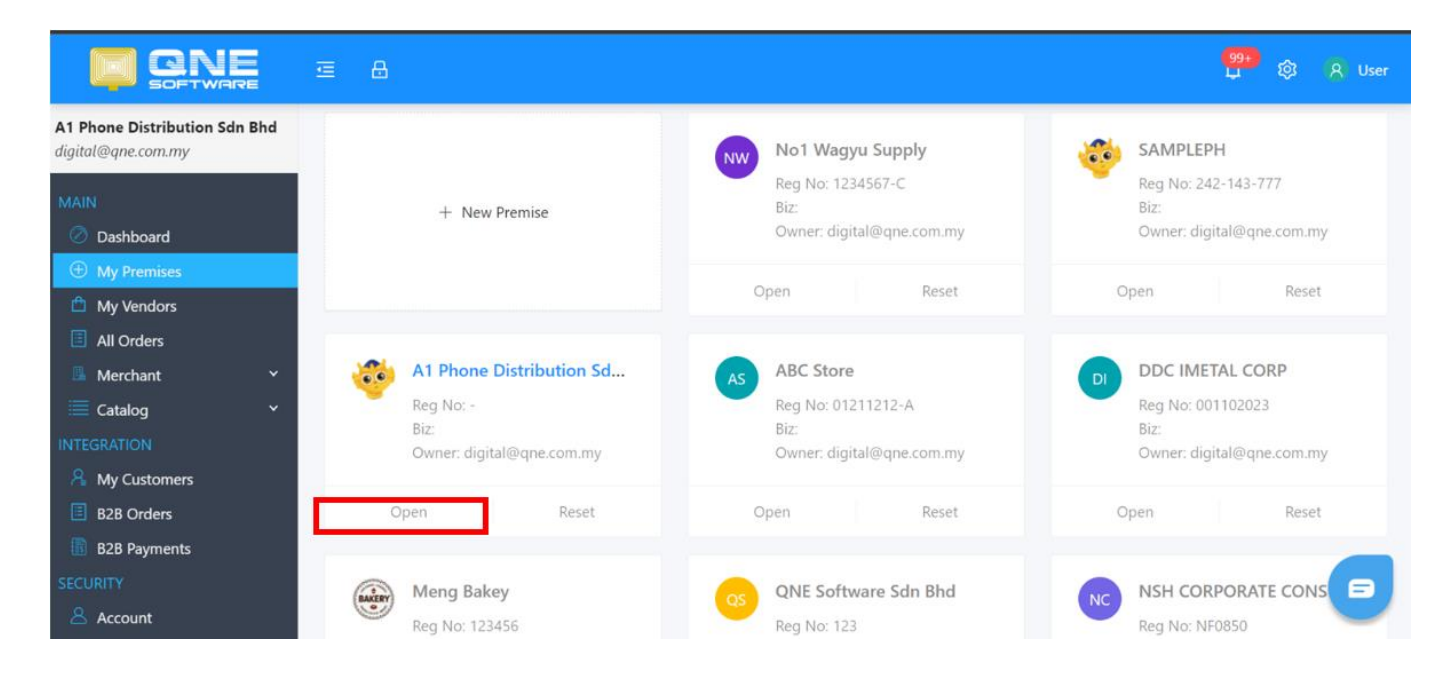

Unit 806 Pearl of the Orient Tower, 1240 Roxas Blvd., Ermita Manila, 1000 Philippines Tel. No.: +63 2 8567-4248, +63 2 8567-4253 Fax No.: +63 2 567-4250 Website: <u>www.qne.com.ph</u> Facebook: <u>https://www.facebook.com/QnEPH</u> Follow our Twitter and Instagram account: @qnesoftwareph

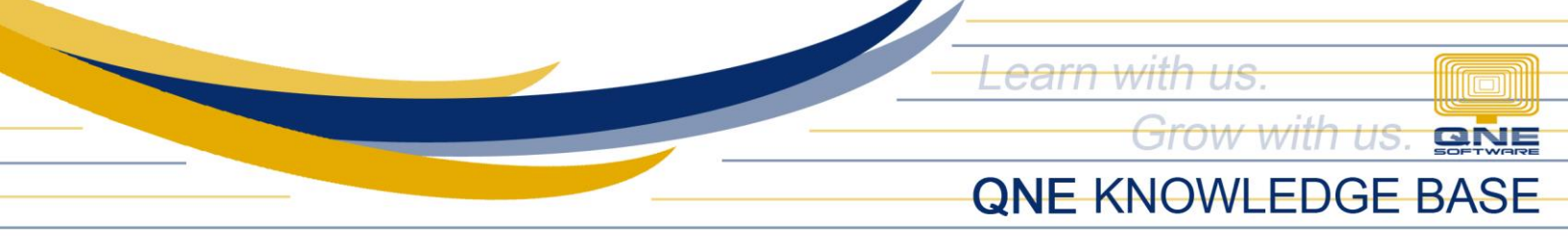

2. Go to Catalog > Products and Click Add Product button

|                    | ⊡ 8               |              |         |  | •        | 99+)<br>J Ø () | R) User |  |
|--------------------|-------------------|--------------|---------|--|----------|----------------|---------|--|
| MAIN               | Product List      |              |         |  |          | Add Product    |         |  |
| 🖉 Dashboard        |                   |              |         |  |          |                |         |  |
| 🕀 My Premises      |                   |              |         |  |          |                |         |  |
| 🛱 My Vendors       |                   |              |         |  |          |                |         |  |
| All Orders         | Search stock code | or name      | Search  |  |          |                |         |  |
| 🖪 Merchant 🗸 🗸     | All Category      | $\sim$       |         |  |          |                |         |  |
| $\equiv$ Catalog ^ | , in eutegory     |              |         |  |          |                |         |  |
| Products           |                   |              |         |  |          |                |         |  |
| Product Categories | Cover             | Stock Code 🌲 | Title 🌲 |  | Category | Active         |         |  |

3. Key-in the unique Stock Code, Stock Name, Based Unit of Measurement and Unit Price then click *OK* button

| Product List |                |               |        |    |          | + Add Product |   |
|--------------|----------------|---------------|--------|----|----------|---------------|---|
|              | Create Product |               |        |    |          |               |   |
| Search stock | * Stock Code:  | GPH9          |        |    |          |               |   |
| All Category | * Title :      | GO PRO HERO 9 |        |    |          |               |   |
| Cover        | * UOM:         | UNIT(S)       |        |    | Category | Active        |   |
|              | * Price:       | 29000         |        |    |          |               | Ū |
|              |                |               | Cancel | ОК | FG       |               |   |

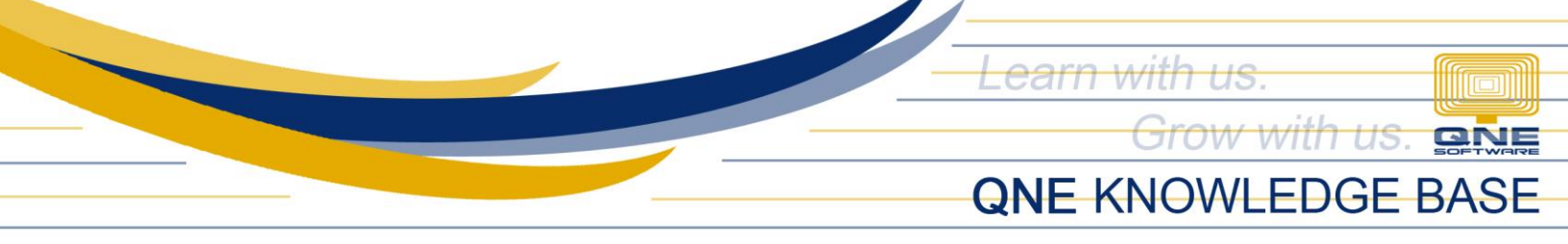

Newly created item is successfully added in the system Product List. Item Image and other needed Description can be further indicated.

| Product List         |              |               |          | + Add  | Product |
|----------------------|--------------|---------------|----------|--------|---------|
| GPH9<br>All Category |              | Search        |          |        |         |
| Cover                | Stock Code 👙 | Title 💠       | Category | Active |         |
|                      | GPH9         | GO PRO HERO 9 |          |        | Ð       |

# How does it Work?

In Customer Portal/Profile, product added is already displayed and available for ordering.

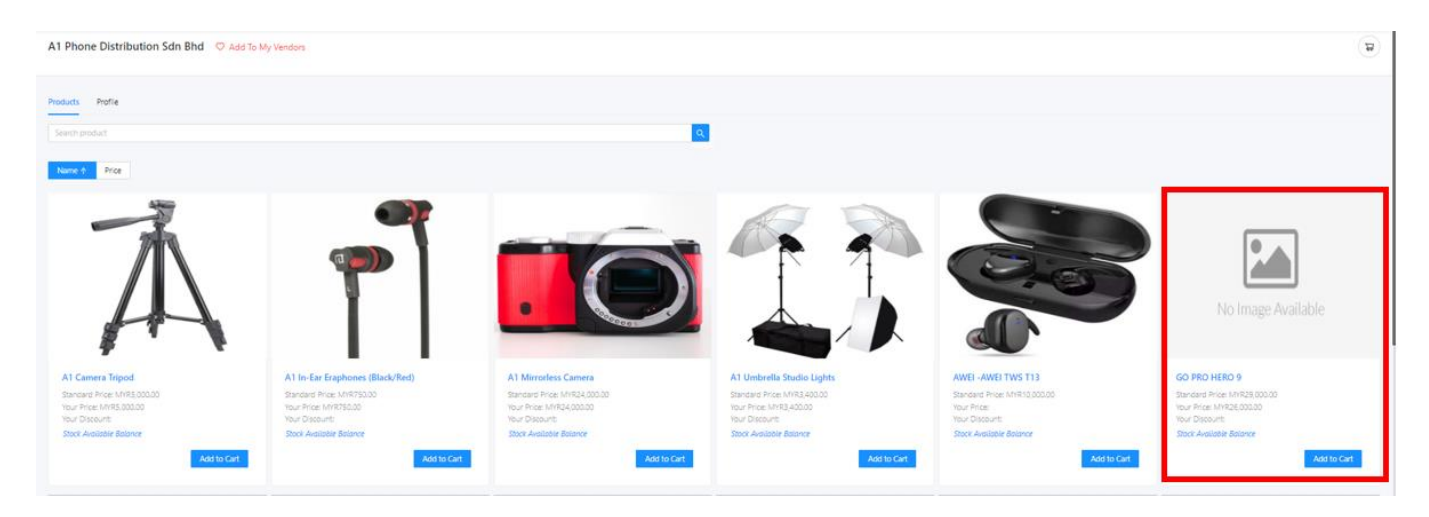

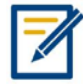

For further concerns regarding this matter, please contact support to assist you or create ticket thru this link <u>https://support.qne.com.ph</u>

Unit 806 Pearl of the Orient Tower, 1240 Roxas Blvd., Ermita Manila, 1000 Philippines Tel. No.: +63 2 8567-4248, +63 2 8567-4253 Fax No.: +63 2 567-4250 Website: <u>www.qne.com.ph</u> Facebook: <u>https://www.facebook.com/QnEPH</u> Follow our Twitter and Instagram account: @qnesoftwareph